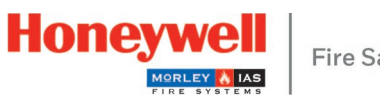

**Fire Safety** 

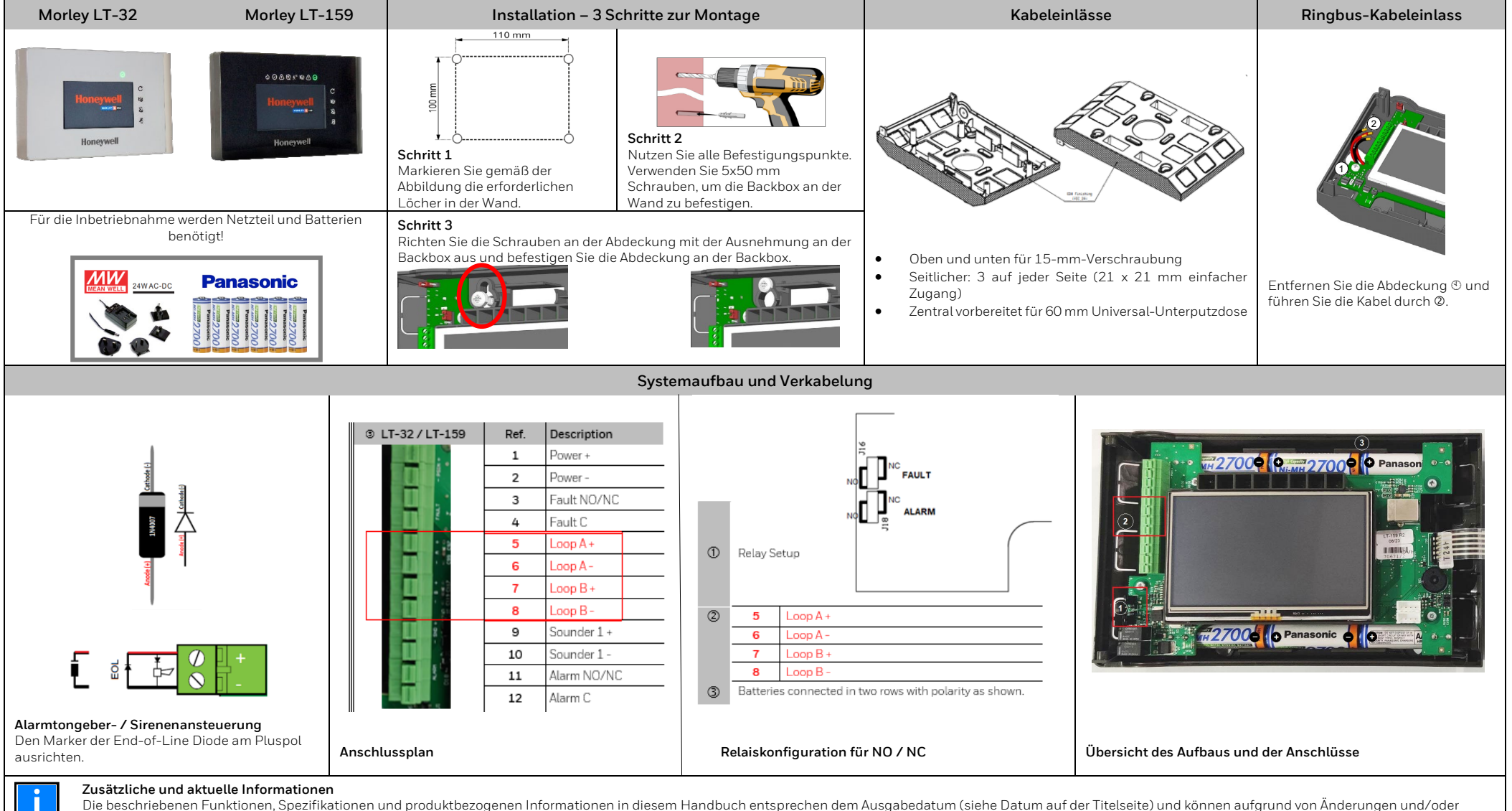

geänderten Standards und Vorschriften für Systemdesign, Installation und Inbetriebnahme abweichen. Weitere Informationen finden Sie in der Dokumentation M-168.1-SERIE-LT-DE Version 2024

## Brandmelderzentralen | T-32 / I T-159

**Quick Start Guide** M-168.2-I ITE-DF Version 05/2024

## Novar GmbH

a Honeywell Company Forumstr. 30 41468 Neuss

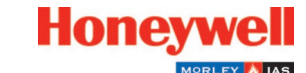

Technische Änderungen vorbehalten! © 2024 Honeywell International Inc.

Deutschland

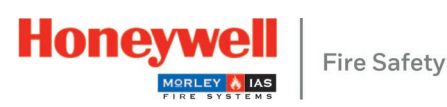

| Bildschirmbedienung, Anzeigen und Passwort        |                           |                                                                                                    |                                                                           | Schnelles                                                                                                    | Program                            |
|---------------------------------------------------|---------------------------|----------------------------------------------------------------------------------------------------|---------------------------------------------------------------------------|----------------------------------------------------------------------------------------------------|------------------------------------|
| STATUSSYMBOL                                      | ZUSTAND /<br>STEUERUNG    | FARBE                                                                                                    | BESCHREIBUNG                                                              | 1                                                                                                    | HI) 01/0                           |
| Ŷ                                                 | BRAND                     | Rot (blinkend)                                                                                                    | Ein Brand wurde erkannt (Summer aktiv)                                    |                                                                                                    |                                    |
|                                                   |                           | Rot (statisch)                                                                                                    | Der Benutzer hat das Ereignis durch "Summer Aus" quittiert                |                                                                                                    |                                    |
| $\odot$                                           | SYSTEMSTÖRUNG             | Gelb (statisch)                                                                                                    | Systemstörung                                                             | 1 Drücken Sie auf dem To                                                                                                    | nuchscreen                         |
| ⊘                                                 | ALLGEMEINER<br>FEHLER     | Gelb (blinkend)                                                                                                    | Allgemeiner Fehler, Summer ist aktiv                                      | CONTROLS 1415     CONTROLS 1415     CONTROL |                                    |
|                                                   |                           | Gelb (statisch)                                                                                                    | Der Benutzer hat das Ereignis durch "Summer Aus" quittiert                |                                                                                                    |                                    |
| Ì                                                 | ABSCHALTUNG               | Gelb (blinkend)                                                                                                    | Ein Gerät oder eine Gruppe ist abgeschaltet                               | 1 2 3<br>4 5 6<br>7 8 9                                                                                                    |                                    |
| <u>ب</u>                                          | TEST                      | Gelb (blinkend)                                                                                                    | Eine Gruppe ist im Testbetrieb                                            | 2 Geben Sie das Stufe 2 E                                                                                                    | Passwort ei                        |
| ß                                                 | AKUSTIK AB                | Gelb (blinkend)                                                                                                    | Der interne Summer wurde quittiert                                        | geben Sie das Stufe 3 F                                                                                                    | asswort ei                         |
|                                                   |                           | Gelb (statisch)                                                                                                    | Alarmtongeber / Sirenen sind abgeschaltet                                 | Autorogy<br>Seminity<br>Piper                                                                                                    |                                    |
| ⚠                                                 | FEHLER<br>STROMVERSORGUNG | Gelb (blinkend)                                                                                                    | Netzstörung                                                               |                                                                                                    |                                    |
|                                                   |                           | Gelb (statisch)                                                                                                    | Fehler der Akkus                                                          |                                                                                                    |                                    |
| $\oslash$                                         | BETRIEB                   | Grün (statisch)                                                                                                    | Das System ist eingeschaltet und die Stromversorgung erfolgt über 230 VAC | 3 Wählen Sie Panel-confi                                                                                                    | ayinight configuration             |
| TASTER                                            | BESCHRIEBUNG              | FUNKTION                                                                                                    |                                                                           | ändern. Wenn Sie fertig                                                                                                    | ändern. Wenn Sie fertig sind, drüc |
| C                                                 | ZENTRALE<br>RÜCKSETZEN    | Setzt die Zentrale zurü                                                                                                    | ck, um sie nach einem Ereignis wieder in den Normalzustand zu versetzen   |                                                                                                    | 10/02/202<br>• Pro                 |
| 题                                                 | SUMMER AUS                | Durch Drücken oder Ti                                                                                                    | ppen auf den Bildschirm wird der Summer der Zentrale stummgeschaltet      | L s                                                                                                    | utoprog Description                |
| Ŋ.                                                | AKUSTIK AB                | Schaltet alle Alarmton                                                                                                    | geber / Sirenen stumm                                                     |                                                                                                    | lay/night configuration            |
| EVAKUIEREN                                        |                           | Durch Drücken der Schaltfläche "Evakuieren" und Bestätigen der Evakuierung im Popup-Fenster<br>werden alle Alarmtongeber / Sirenen und für die Evakuierung konfigurierte Ausgänge angesteuert |                                                                           | <ol> <li>Wahlen Sie Autoprog, d<br/>des Vorgangs die erkan<br/>Bildschirm zurückzukeł</li> </ol>                                                                                                    | rucken Sie<br>Inten Gerät<br>hren. |
| FUNKTION                                          |                           | ZUGANGSLEVEL                                                                                                    | PASSWORT BEI WERKSEINSTELLUNG                                             | 10/02/2021 14:15                                                                                                    |                                    |
| Alarmierungs-, Abschaltungs- und<br>Fehleranzeige |                           | Stufe 1                                                                                                    | ohne                                                                      | Autoprog                                                                                                    | als Activity Log                   |
| Alarm- und Fehlererkennung                        |                           | Stufe 1                                                                                                    | ohne                                                                      | Sensitivity Panel Matrix/Ce<br>day/indpt configuration effect H                                                                                                    | ause Change<br>O Passcode          |
| Abschaltungsübersicht                             |                           | Stufe 1                                                                                                    | ohne                                                                      | 5 Wählen Sie Description                                                                                                    |                                    |
| Menü für Einschalten / Abschalten                 |                           | Stufe 2                                                                                                    | 2222                                                                      | Bezeichnung über die v                                                                                                    | virtuelle Tas                      |
| Ausführen von Tests                               |                           | Stufe 2                                                                                                    | 2222                                                                      | 10/02/2021 14:15 Configuration                                                                                                    |                                    |
| Einstellungsmenü                                  |                           | Stufe 2                                                                                                    | 2222                                                                      |                                                                                                    | 9 0                                |
| Konfigurationsmenü                                |                           | Stufe 3                                                                                                    | 33333333                                                                  | Test Enable/Disable Date                                                                                                    |                                    |
|                                                   |                           |                                                                                                    |                                                                           |                                                                                                    |                                    |

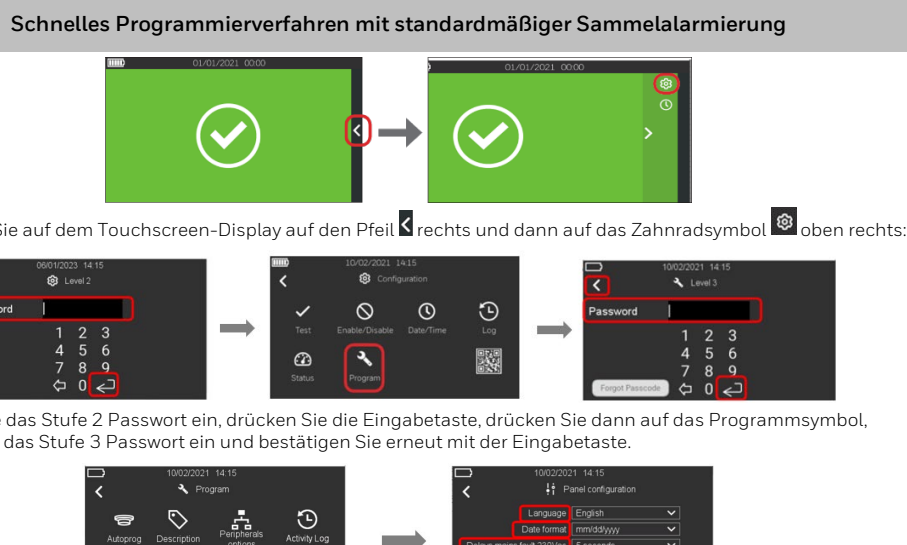

Latched faults

Activation delay 10 seconds

Wählen Sie Panel-configuration aus, um die Sprache oder das Datumsformat mithilfe der Dropdown-Menüs zu ändern. Wenn Sie fertig sind, drücken Sie den Pfeil links oben, um zum vorherigen Bildschirm zurückzukehren.

ર્

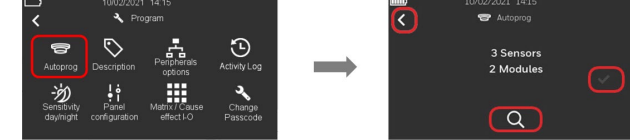

Wählen Sie Autoprog, drücken Sie das Lupensymbol 🔍 um nach Geräten zu suchen, und speichern Sie am Ende des Vorgangs die erkannten Geräte mit dem Häkchen 🗸. Drücken Sie den Pfeil links oben, um zum vorherigen Bildschirm zurückzukehren.

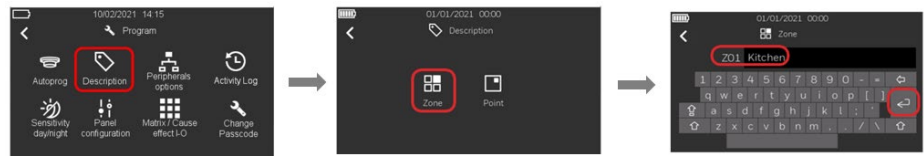

Wählen Sie Description, um sowohl die Gruppen- als auch die Melderbeschriftung zu ändern. Geben Sie die Bezeichnung über die virtuelle Tastatur ein und bestätigen Sie mit der Eingabetaste.

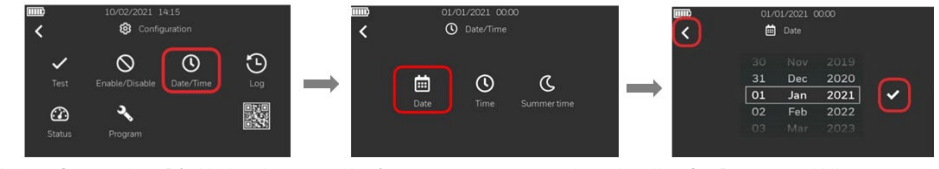

6. Kehren Sie mit dem Pfeil links oben zum Konfigurationsmenü zurück und stellen Sie Datum und Uhrzeit ein.